## TUTORIEL POUR METTRE LES HORLOGES DES 3 COLOMBES SUR VOTRE BUREAU.

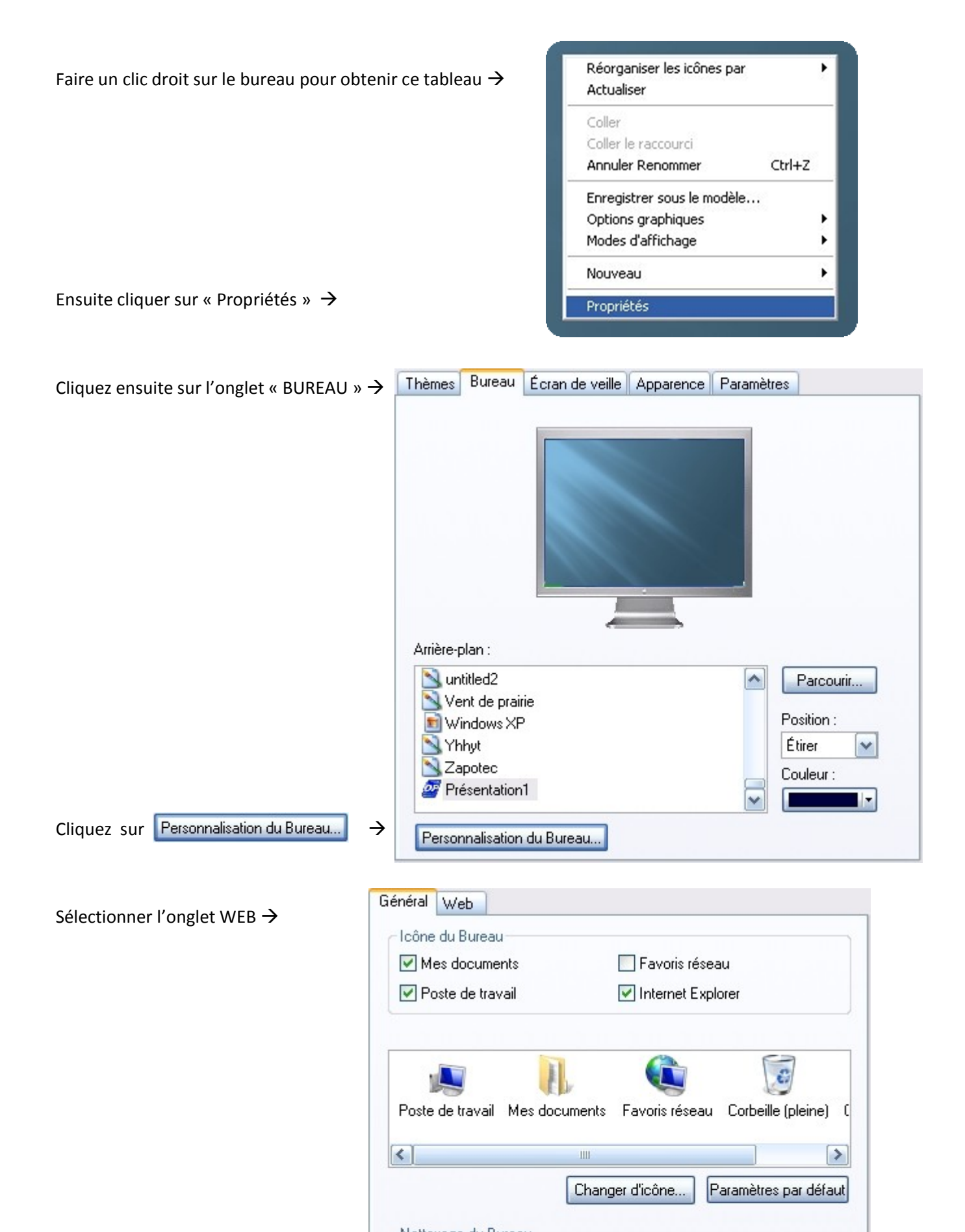

Pour afficher une page Web sur votre Bureau, sélectionnez-la dans la liste ci-dessous. Pour ajouter une page Web à la liste, cliquez sur Nouveau. Pour actualiser le contenu d'une page Web, cliquez sur Synchroniser.

Pages Web :

Cliquez sur

| Nouveau -> | Ma page d'accueil                    | Nouveau      |
|------------|--------------------------------------|--------------|
|            |                                      | Supprimer    |
|            |                                      | Propriétés   |
|            |                                      | Synchroniser |
|            |                                      |              |
|            | U verrouiller les elements du Bureau |              |
|            | U verrouiller les elements au Bureau |              |
|            | U verrouiller les elements au Bureau |              |

| Cette fenêtre s'ouvre, aller sur la case                | Nouvel élément du Bu | ureau 🛛 🔀                                                                                                    |
|---------------------------------------------------------|----------------------|----------------------------------------------------------------------------------------------------|
| « Emplacement » puis copier l'URL de<br>votre horloge   | X                    | Vous pouvez ajouter un contenu Web ou des images à<br>votre Bureau.<br>Pour ajouter un élément à partir du site Desktop Gallery de<br>Microsoft, cliquez sur Visiter Microsoft Desktop Gallery.                      |
| Comme ici $\rightarrow$ http://1000h.free.fr/hv2/horlog | e0306.ht             | Visiter Microsoft Desktop Gallery                                                                                                    |
| Pour voir nos modèles cliquer <b>ici</b>                |                      | Pour ajouter une page Web ou une image à partir<br>d'Internet, entrez son adresse (URL) ci-dessous.<br>Emplacement :<br>Pour ajouter une image ou un document au format HTML,<br>cliquez sur Parcourir.<br>Parcourir |
|                                                         |                      | OK Annuler                                                                                                    |

|                                               | Nouvel élément du Bureau                                                                                                    |                                             |
|-----------------------------------------------|----------------------------------------------------------------------------------------------------|---------------------------------------------|
|                                               | Vous pouvez ajouter un contenu Web ou de<br>votre Bureau.<br>Pour ajouter un élément à partir du site Desk<br>Microsoft, cliquez sur Visiter Microsoft Deskto                                                      | s images à<br>top Gallery de<br>op Gallery. |
|                                               | Visiter Microsoft De                                                                                                    | sktop Gallery                               |
|                                               | Pour ajouter une page Web ou une image à<br>d'Internet, entrez son adresse (URL) ci-desso                                                                                                    | partir<br>ous.                              |
|                                               | Emplacement : ttp://1000h.free.fr/hv2/hor                                                                                                    | loge0306.html                               |
|                                               | Pour ajouter une image ou un document au f<br>cliquez sur Parcourir.                                                                                                    | ormat HTML,                                 |
|                                               |                                                                                                    | Parcourir                                   |
| Voilà une fois que cela est fait $ ightarrow$ |                                                                                                    |                                             |
| Valider d'un clic sur 🔽 🛛 🛛 🛛 🛛 🛛 🛛 🗠         | ОК                                                                                                    | Annuler                                     |
|                                               | Ajout d'un élément à Active Desktop (TM)                                                                                                    |                                             |
| Cette fenetre cliquer sur K                   | Vous avez choisi de rendre ce site disponible hors connexion<br>et de l'ajouter à votre interface Active Desktop. Si ce site<br>nécessite un mot de passe, cliquez sur Personnaliser et<br>entrez le mot de passe. | OK<br>Annuler                               |
|                                               | Nom : http://1000h.free.fr/hv2/horloge0306.html                                                                                                    |                                             |
|                                               | URL: http://1000h.free.fr/hv2/horloge0306.html                                                                                                    |                                             |
|                                               |                                                                                                    | Personnaliser                               |
|                                               |                                                                                                    |                                             |
| Cette fenêtre s'ouvre puis se                 | I Synchronisation                                                                                                    |                                             |
| fermera d'elle-même                           |                                                                                                    |                                             |
| une fois la synchronisation.                  | Synchronisation de http://1000h.free.fr/hv2/horloge0306.html<br>http://1000h.free.fr/hv2/horloge0306.html                                                                                                    | Arrêter                                     |

Voici ce que vous verrez, vérifiez que la case et bien cochée si ce n'est pas le cas, cochez là, si elle est décocher l'horloge ne s'affiche pas donc si vous

| 🔲 Ma page d'accueil                       |  |
|-------------------------------------------|--|
| http://1000h.free.fr/hv2/horloge0306.html |  |
|                                           |  |
|                                           |  |
|                                           |  |
|                                           |  |

Détails >>

souhaitez ne plus l'afficher temporairement il vous suffira de la décocher par la suite.

Si la synchronisation n'a pas fonctionné, vous pouvez la forcer à recommencer en sélectionnant en bleu l'URL (adresse internet) de l'horloge comme ci-dessus, puis un clic sur Synchroniser .

0 élément(s) sur 1 synchronisé(s)

Une fois cela fait, cliquez sur OK pour fermer la page et ensuite cliquez sur Appliquer puis fermez la fenêtre.

Une fait, vous obtiendrez une fenêtre incrustée

sur le bureau comme celle-ci :

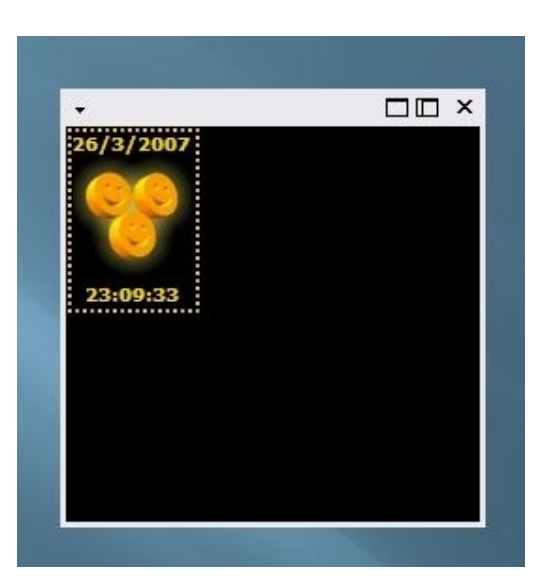

En vous mettant dessus un contour apparais mettez vous au bord en bas à droite puis redimensionnez jusqu'au bord du contour blinkies.

Si vous obtenez ceci  $\rightarrow$ 

Vous avez été trop prêt

Etirer un peut pour agrandir.

Vous devez bien voir

l'horloge comme ceci  $\rightarrow$ 

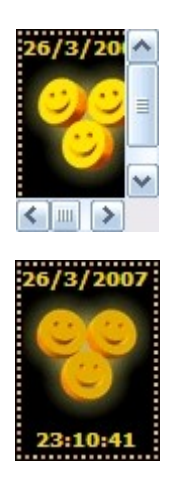

Une fois obtenue ceci, vous la mettez au coin par exemple :

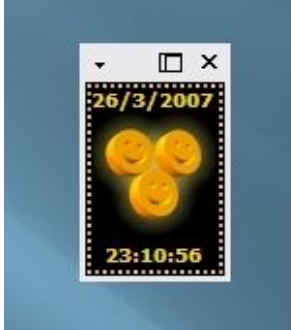

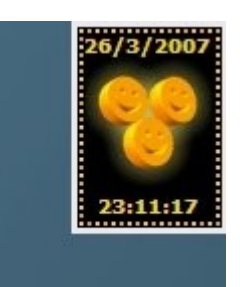

Une fois que vous avez choisi votre emplacement faire un clic droit sur le bureau (de préférence dans le vide) cliquer sur « Réorganiser les icones par » puis « Verrouillez les éléments Web sur le Bureau »

| Nom                                                                                    | Réorganiser les icônes par<br>Actualiser         |        |  |
|----------------------------------------------------------------------------------------|--------------------------------------------------|--------|--|
| Taille                                                                                 |                                                  |        |  |
| Type<br>Modifié le                                                                     | Coller<br>Coller le raccourci                    |        |  |
| Afficher par groupe                                                                    | Annuler Renommer                                 | Ctrl+Z |  |
| Réorganisation automatique<br>✓ Aligner sur la grille                                  | Enregistrer sous le modèle<br>Options graphiques |        |  |
| 🗸 Afficher les icônes du Bureau                                                        | Modes d'affichage                                |        |  |
| Verrouiller les éléments Web sur le Bureau<br>Exécuter l'Assistant Nettoyage du Bureau | Nouveau                                          | ŀ      |  |
|                                                                                        | Propriétés                                       |        |  |

Une fois effectué, l'horloge ne bougera plus de place.

Par contre vous devez voir ceci ightarrow

Un contour d'une couleur.

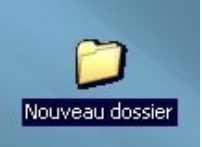

On peut la personnaliser, clic droit sur le bureau, puis onglet bureau.

|                 | Thèmes                                                         | Bureau                                                                | Écran de veille    | Apparence | Paramètres                             |  |
|-----------------|----------------------------------------------------------------|-----------------------------------------------------------------------|--------------------|-----------|----------------------------------------|--|
| Nouveau dossier | Arrière-;<br>Jun<br>Ve<br>W<br>VY<br>Za<br>Za<br>Pri<br>Persor | plan :<br>titled2<br>ent de prai<br>indows XF<br>apotec<br>ésentation | rie<br>a du Bureau | OK        | Parce<br>Position<br>Étirer<br>Couleur |  |

Pour changer la couleur du fond

Cliquer sur

## Erreur possible :

| Errour possible ·                       | Éléments du Bureau                                                                                                    | ? 🔀                                  |
|-----------------------------------------|----------------------------------------------------------------------------------------------------|--------------------------------------|
| <u>LITEUI POSSIDIE.</u>                 | Général Web                                                                                                    |                                      |
|                                         | Pour afficher une page Web sur votre Bureau, sélectionnez-la<br>ci-dessous. Pour ajouter une page Web à la liste, cliquez sur N<br>Pour actualiser le contenu d'une page Web, cliquez sur Synch<br>Pages Web : | dans la liste<br>ouveau.<br>roniser. |
|                                         | Ma page d'accueil  thttp://1000h.free.fr/hv2/horloge0306.html                                                                                                    | ouveau<br>upprimer                   |
| Si vous arrivez encore à                | P                                                                                                    | ropriétés                            |
| bouger l'horloge vérifiez si la case    | Syr                                                                                                    | nchroniser                           |
| « Verrouiller les éléments du Bureau »  | Pour empêcher le déplacement ou le redimensionnement des é<br>Web de votre Bureau, sélectionnez la case à cocher suivante.                                                                                     | iléments                             |
| Est bien cochée comme dans l'exemple. → | Verrouiller les éléments du Bureau                                                                                                    |                                      |
|                                         | OK                                                                                                    | Annuler                              |

| Si vous ne voyez pas l'horloge, sélectionnez                                          | Propriétés de http://1000h.free.fr/hv2/horloge0306 🔀                                                         |
|---------------------------------------------------------------------------------------|----------------------------------------------------------------------------------------------------|
| le lien en bleu puis un clic sur Propriétés                                           | Document Web Planification Téléchargement                                                                    |
| Vous obtenez cette fenêtre →                                                          | http://1000h.free.fr/hv2/horloge0306.html                                                                    |
| Vérifiez que la case comme ci-dessous)<br>Rendre cette page disponible hors connexior | URL : http://1000h.free.fr/hv2/horloge0306.html<br>Visites : 6                                               |
| Soit bien cochée, sinon cochez là !                                                   | Rendre cette page disponible hors connexion                                                                  |
| puis un clic Appliquer puis OK                                                        | Résumé                                                                                                    |
| Si cela ne résous pas le problème sélectionner                                        | Dernière synchronisation : 26/03/2007 23:07<br>Taille du téléchargement : 42,0 Ko                            |
| le lien en bleu puis Cliquer sur Synchroniser.                                        | Résultat du téléchargement : Mise à jour terminée                                                            |
| Une fois terminé, vous verrez cela :                                                  | Pour libérer l'espace disque utilisé par ce Favori hors connexion,<br>désactivez la case à cocher ci-dessus. |
| Synchronisation terminée                                                              |                                                                                                    |
| Synchronisation terminée                                                              |                                                                                                    |
| Arrêter<br>Détails >>                                                                 | OK Annuler Appliquer                                                                                         |

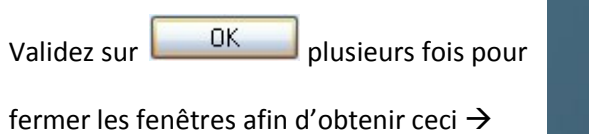

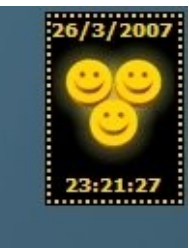

## Si le problème persiste redémarrer votre ordinateur.